Вы можете перейти на лицензию, уровень которой ниже текущей, заплатив за поддержку лицензии.

## Чтобы перейти на лицензию уровнем ниже

- 1. Войдите в <u>Личный кабинет</u>.
- 2. Перейдите на вкладку Мои лицензии.
- 3. В разделе **Действия** в поле **Понизить лицензию до** выберите лицензию, на которую вы хотите перейти и нажмите кнопку **Обновить**.
- 4. Откроется страница для покупки лицензий KBPublisher, где вы можете заплатить за переход.

## Actions

| Extend Support & Maintenance period | Extend (EXPIRED on 27 Feb, 2014)                                        |
|-------------------------------------|-------------------------------------------------------------------------|
| Upgrade license to:                 | Upgrade 30 License Pack to Unlimited Site License - \$1199.99   Upgrade |
| Downgrade license to:               | Downgrade 30 License Pack to 20 License Pack - \$648.00     Downgrade   |

ID статьи: 431 Последнее обновление: 22 нояб., 2017 Обновлено от: Черевко Ю. Ревизия: 4 Советы и рекомендации -> KBPublisher -> Как перейти на лицензию уровнем ниже https://www.kbpublisher.ru/kb/entry/431/